DVTEL INC. 65 Challenger Road Ridgefield Park, NJ 07660

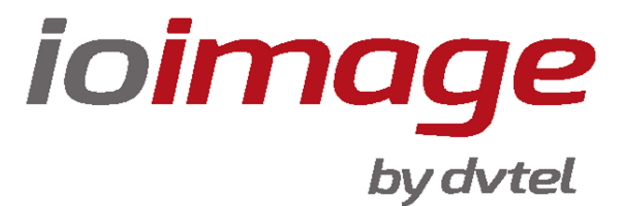

# Installation Manual trk-101

Now you can.

not be reproduced or reprinted in whole or in part without the express written permission of DVTEL, INC.

The contents of this guide may

Ver. A1

Jan 2013

# dvteľ

# **Table of Contents**

| Document Informationiv                                                             |
|------------------------------------------------------------------------------------|
| Introduction1                                                                      |
| 2.1 Items Included in the Package 2                                                |
| 2.2 Hardware Description 2                                                         |
| 2.2.1 Power Connection Panel2                                                      |
| 2.2.2 Video Connection Panel4                                                      |
| Installing and Connecting the Unit5                                                |
| 3.1 Installing the Unit                                                            |
| 3.1.1 Assembling the Unit in a Rack Mount Panel (Optional Accessory)6              |
| 3.2 Connecting the Unit                                                            |
| 3.2.1 Grounding the Unit7                                                          |
| 3.2.2 Connecting the Unit to the Power Supply7                                     |
| 3.2.3 Connecting the Unit to the Network8                                          |
| 3.2.4 Connecting the Video Source (Camera) to the Unit9                            |
| 3.2.5 Connecting the Analog Video Output to an Analog Device10                     |
| 3.2.6 Connecting the Unit to Receive Alarms from External Devices (Alarm Inputs)11 |
| 3.2.7 Connecting the Unit to Control an External Device (Using Relay Outputs)11    |
| 3.3 Resetting the Unit 12                                                          |
| 3.3.1 Hard Reset Using the Reset Button13                                          |
| 3.3.2 Hard Reset by Removing the Power Supply13                                    |
| 3.4 Night Mode Max FPS13                                                           |
| Appendix15                                                                         |
| A.1. trk-101 Specifications16                                                      |
| A.2. Connecting Leads to a Spring Clamp Terminal Block                             |
| A.3. Night Mode Max FPS19                                                          |
| A.4. Troubleshooting                                                               |
| A.5. N/O to N/C Relay Configuration23                                              |
| Contacting DVTEL24                                                                 |

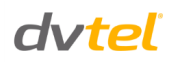

# List of Figures

| Figure 1: trk-101 Unit                           | 1  |
|--------------------------------------------------|----|
| Figure 2: trk-101 Unit Connectivity              | 1  |
| Figure 3: trk-101 Power Connection Panel         | 2  |
| Figure 4: trk-101 Video Connection Panel         | 4  |
| Figure 5: trk-101 with Nuts Removed              | 6  |
| Figure 6: Inserting Units into Rack Mount Panel  | 6  |
| Figure 7: Configurator Window                    | 9  |
| Figure 8: Web Interface Streaming Window         | 10 |
| Figure 9: Relay Contacts Schematic               | 12 |
| Figure 10: Spring Clamp Terminal Block           | 18 |
| Figure 11: Connecting a Wire to a Terminal Block | 18 |
| Figure 12: Night Mode Max FPS Window             | 19 |
|                                                  |    |

# **Document Information**

# **Document Scope and Purpose**

The purpose of this document is to provide instructions and installation procedures for connecting the hardware equipment. This guide describes how to place and connect the trk-101 encoder in preparation for its setup and configuration.

After completion of the hardware installation, additional setup and configurations are required before video analysis and detection can commence.

For information on the unit setup and configuration, refer to the HTML Edition Units User's Guide.

#### Note:

This document is intended for use by technical users who have a basic understanding of CCTV camera/video equipment and LAN/WAN network connections.

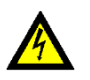

#### Warning:

Installation must follow safety, standards, and electrical codes as well as the laws that apply where the units are being installed.

# **Proprietary Rights and Non-Disclosure**

This manual is delivered subject to the following restrictions and conditions:

- This document contains proprietary information belonging to DVTEL, Inc. This information is supplied solely for the purpose of assisting explicitly the licensee of the DVTEL units.
- No part of this document contents may be used for any other purpose, disclosed to any third party or reproduced by any means, electronic or mechanical, without the express prior written permission of DVTEL, Inc.

# **Trademarks and Copyrights**

This manual and its contents herein are owned by DVTEL, Inc. All rights reserved.

DVTEL, the DVTEL logo, ioimage, the ioimage logo, ioimage analytics<sup>®</sup>, ioiware, ioibox, trk1, trk10d, trk10d, trk-101, trk200, trk4000d, trk8000, ioiware command center, ioiware setup, ioicam mmp100dn, IOI-XTRK-10D, IOI-XTRK-10DD, XPVA-10DD, XPVA-100D, and sc1dn-A are trademarks of DVTEL, Inc.

Products and trademarks mentioned herein are for identification purposes only and may be registered trademarks of their respective companies.

DVTEL, Inc. makes no representations whatsoever about any other products or trademarks mentioned in the manual.

2013 © DVTEL, Inc. All rights reserved

# Disclaimer

Users of DVTEL products accept full responsibility for ensuring the suitability and considering the role of the product detection capabilities and their limitation as they apply to their unique site requirements.

DVTEL, Inc. and its agents make no guarantees or warranties to the suitability for the users' intended use. DVTEL, Inc. accepts no responsibility for improper use or incomplete security and safety measures.

Failure in part or in whole of the installer, owner, or user in any way to follow the prescribed procedures or to heed WARNINGS and CAUTIONS shall absolve DVTEL, Inc. and its agents from any resulting liability.

Specifications and information in this guide are subject to change without notice.

# **Document Conventions**

**WARNING** and **CAUTION** notes are distributed throughout this document, whenever applicable, to alert you of potentially hazardous situations. These may be hazards associated with a task or a procedure you are carrying out or are about to carry out.

The following document conventions are used throughout this manual:

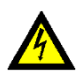

A **Warning** is a precautionary message that indicates a procedure or condition where there are potential hazards of personal injury or death.

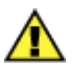

A **Caution** is a precautionary message that indicates a procedure or condition where there are potential hazards of permanent damage to the equipment and or loss of data.

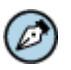

A **Note** is useful information to prevent problems, help with successful installation, or to provide additional understanding of the products and installation.

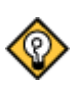

A **Tip** is information and best practices that are useful or provide some benefit for installation and use of ioimage products.

# **General Cautions and Warnings**

This section contains information that indicates a procedure or condition where there are potential hazards. These may be hazards associated with a task or procedure a user is carrying out or about to carry out.

WARNINGS and CAUTIONS are distributed throughout this document, whenever applicable, to alert the user of potentially hazardous situations.

Although the unit is designed and manufactured in compliance with all applicable safety standards, certain hazards are present during the installation of this equipment.

SAVE THESE INSTRUCTIONS: Retain all safety and operating instructions for future use.

To avoid injury or possible damage to hardware components, read and follow all instructions marked on the product and in the documentation before you install or connect the unit to a power source.

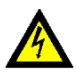

# Warning:

The unit cover is an essential part of the product. Do not open or remove this cover. Never operate the unit without the cover in place. Operating the unit without the cover in place poses a risk of fire and shock hazards.

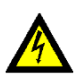

### Warning:

To prevent injury or damage to the unit, do not insert any objects into the vents of the unit.

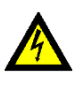

### Warning:

Only qualified trained personnel should service and repair this equipment.

# **Electrical Safety Notice and Warnings**

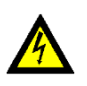

# Warning:

Read the installation instructions before you connect the unit to a power source.

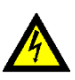

### Warning:

Electrical safety should always be observed. Only qualified trained personnel should service and repair this equipment. All electrical connections must be performed by a certified electrician and according to local safety regulations.

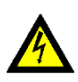

### Warning:

The unit uses a three-wire power cord to make sure that the product is properly grounded when in use. The plug on this cord will only fit into a grounding-type outlet. This is a safety feature. If the intended power outlet does not support three prongs, one of which is a ground, contact an electrician to install the appropriate outlet. NEVER remove or otherwise attempt to defeat the ground pin of the power cord. Do not operate the unit in the absence of a suitably installed ground conductor.

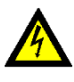

### Warning:

If you use an extension cord with this system, make sure that the total ampere rating on the products plugged into the extension cord does not exceed the extension cord ampere rating.

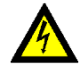

#### Warning:

Assure the connected electrical power source uses a circuit breaker or fuse no larger than 120 VAC, 15A or 240 VAC, 10A are used on the phase conductors (all current-carrying conductors).

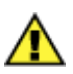

#### Caution:

To avoid damage from overheating or unit failure, do not block the vents of the unit and assure, there is sufficient temperature regulation to support the unit's requirements (cooling/heating). Ambient operating temperature should be kept in the range 0° to 50°C (32° to 122°F).

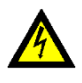

#### Warning:

To avoid possible shock hazards or damaging the unit, assure that the positive and negative of the power leads are properly connected to the terminal block connector before plugging it into the unit or turning on the power source.

In the following situations, the electric power should be turned off immediately and appropriate repairs, replacements or remedies should be taken:

- The power line or plug is damaged, frayed or shows heavy wear
- The unit has been physically crushed or deformed
- The unit has been exposed to water
- The unit has been exposed to fire, intense heat or heavy smoke
- Electrical connections of the unit become abnormally hot or generate smoke
- The unit has been dropped, damaged or shows signs of loose internal parts
- The unit does not operate properly
- The unit shows signs of damage from exposure to fumes or vapors

# **Preventing EMI and RFI**

When wires run for a significant distance in an electromagnetic field, electromagnetic interference (EMI) can occur. Poor quality or worn wiring can result in radio frequency interference (RFI).

# Ø)

Note:

Strong EMI (e.g. lightning or radio transmitters) can destroy the units and can pose an electrical hazard by conducting power through lines and into the system.

To remedy EMI problems, consult RFI experts.

# **Site Preparation**

There are several requirements that should be properly addressed prior to installation at the site. The following specifications are requirements for proper installation and operation of the unit:

- Ambient Environment Conditions: Keep the unit in a clean and dry environment. Operating temperature should be maintained within 0° to 50°C (32° to 122°F). Operating humidity should be between 5% to 95% (non-condensing). The unit should be kept dry and free from water condensation. To prevent overheating, avoid positioning the unit near heaters or heating system outputs and avoid exposure to direct sunlight. Keep the unit free from dust, dirt, smoke, and exposure to EMI.
- Accessibility: The location used should allow easy access to unit connections and cables.
- **Safety**: Cables and electrical cords should be routed in a manner that prevents safety hazards, such as from tripping, wire fraying, overheating, etc. Assure that nothing rests on the unit's cables or power cords.
- Ample Air Circulation: Leave enough space around the unit to allow free air circulation.
- **Proximal Location**: Units should be placed in locations that are optimal for the type of video cabling used between the unit and the cameras and external devices. Using a cable longer than the manufacturer's specifications for optimal video signal may result in degradation of color and video parameters.
- **Physical Security**: The unit provides threat detection for physical security systems. In order to ensure that the unit cannot be disabled or tampered with, the system should be installed with security measures regarding physical access by trusted and un-trusted parties.
- Network Security: The unit transmits over IP to security personnel for video surveillance. Proper
  network security measures should be in place to assure networks remain operating and free from
  malicious interference. The unit is intended for installation on the backbone of a trusted network.
- **Electrostatic Safeguards**: The unit as well as other equipment connected to it (relay outputs, alarm inputs, racks, carpeting, etc) shall be properly grounded to prevent electrostatic discharge.

The installation of the hardware is the first phase of making the unit operational in a security plan. The goal of hardware installation is to physically place the unit, connect it to other devices in the system, and to establish network connectivity.

When finished with the hardware installation, refer to the *HTML Edition Units User Guide* to complete the second phase of installation, which is the setup and configuration of the unit.

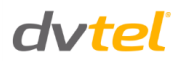

# Introduction

The trk-101 is a self-contained video analytic encoder that monitors the video input video from a camera.

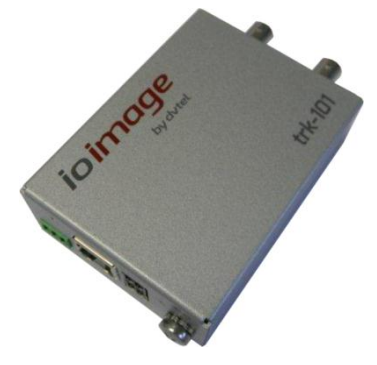

Figure 1: trk-101 Unit

The unit provides alarms when it automatically detects specific events, such as region entrance, fence trespassing, tripwire crossover, which trigger an automatic notification. It also serves as a standard video encoder that digitizes and compresses the video input stream.

Users can define the events and location in the video of the image that can be detected with usercustomizable rules and positioning criteria.

The encoder simultaneously provides video output in two formats: analog video and compressed digital video over IP. On-screen overlays indicate where the detection has occurred on the video output.

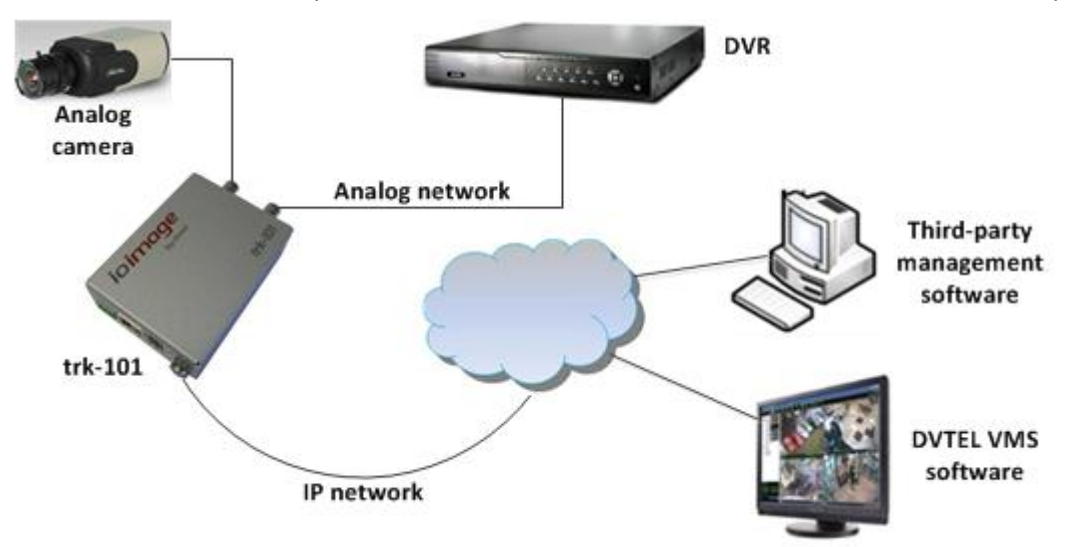

Figure 2: trk-101 Unit Connectivity

This chapter includes the following sections:

- Items Included in the Package (page 2)
- Hardware Description (page 2)

# 2.1 Items Included in the Package

The unit package contains the following items:

| QTY | Description                           |
|-----|---------------------------------------|
| 1   | trk-101 unit                          |
| 1   | Mounting bracket                      |
| 1   | Set of spring clamp terminal blocks   |
| 1   | Set of documentation and utilities CD |

# 2.2 Hardware Description

This section describes the connection panels of the unit.

### 2.2.1 Power Connection Panel

The following is a description of the power connection panel of the unit.

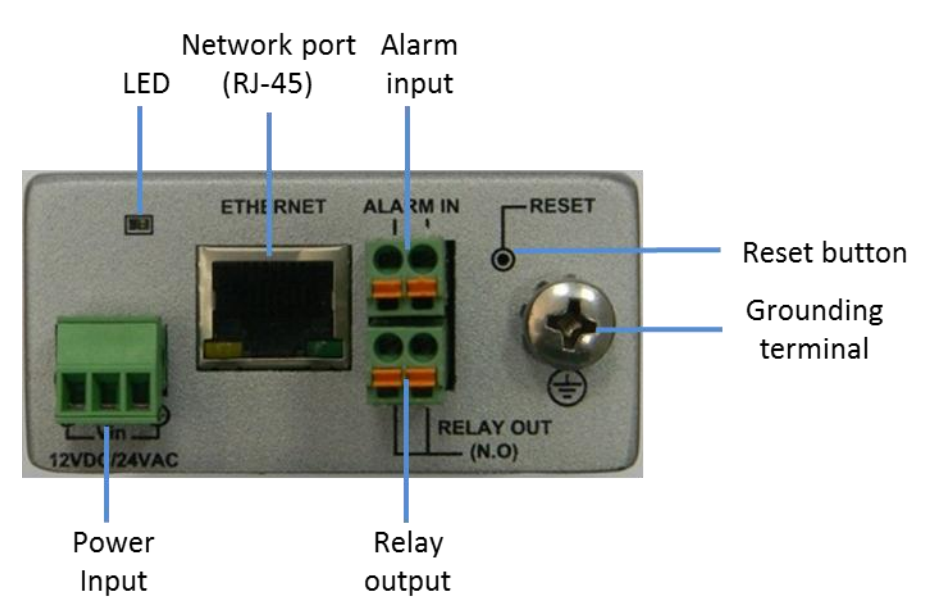

Figure 3: trk-101 Power Connection Panel

The power connection panel of the unit includes the following items:

| Item                    | Description                                                                                                    |
|-------------------------|----------------------------------------------------------------------------------------------------|
| Grounding<br>Terminal   | For connecting the unit to the protective ground (earth) according to local regulations and codes. For more information, see <u>Grounding the Unit</u> (page 7). |
| Power Input             | For powering the unit from a 12VDC or 24VAC power source.                                                                                                    |
| Network Port<br>(RJ-45) | For connecting the unit to the Ethernet network (10/100 Mbps).                                                                                                   |

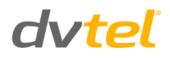

| Item         | Description                                                                                                    |  |  |  |  |  |
|--------------|----------------------------------------------------------------------------------------------------|--|--|--|--|--|
| Alarm Input  | Single alarm input connection (a set of two wires) from an external device — for example, a fire sensor, PIR (passive infrared) sensor, fence sensor, etc. — with a dry contact output to the terminal block.                                                                                                  |  |  |  |  |  |
| Relay Output | Dry output contact signal to a single external device (such as an electrical door lock) to the terminal block. The terminal is for Normally Open configuration.                                                                                                    |  |  |  |  |  |
| Reset Button | For setting the unit factory defaults, setting Technician mode, or a hard reset of the unit.                                                                                                    |  |  |  |  |  |
| LED          | The LED indicates several status conditions:                                                                                                    |  |  |  |  |  |
|              | Off: The unit is resetting.                                                                                                    |  |  |  |  |  |
|              | • Flashing green (300ms intervals): The firmware is booting.                                                                                                    |  |  |  |  |  |
|              | <ul> <li>Flashing green (one second intervals): The firmware has booted<br/>successfully, the encoder is connected to the network, and unit is<br/>operating normally.</li> </ul>                                                                                                    |  |  |  |  |  |
|              | <ul> <li>Steady red: Failure in the first phase of the boot. Requires resetting the<br/>unit.</li> </ul>                                                                                                    |  |  |  |  |  |
|              | <ul> <li>Flashing red: Failure in the second phase of the boot. Requires resetting<br/>the unit.</li> </ul>                                                                                                    |  |  |  |  |  |
|              | <ul> <li>Steady yellow: Reset button was pressed for 5-15 seconds and entered<br/>Technician mode. Requires resetting the unit.</li> </ul>                                                                                                    |  |  |  |  |  |
|              | • Flashing yellow (500ms intervals): The unit is in Factory Default mode. To enter this mode, press the Reset button for 15-30 seconds. The LED changes from steady state to flashing after five seconds. The unit's firmware returns to the factory defaults. When finished, the LED displays flashing green. |  |  |  |  |  |
|              | <b>Note</b> : If the LED is pressed for more than 30 seconds, it will flash red, indicating an error. In this case, disconnect the unit and reboot.                                                                                                    |  |  |  |  |  |

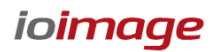

### 2.2.2 Video Connection Panel

The following is a description of the video connection panel of the unit.

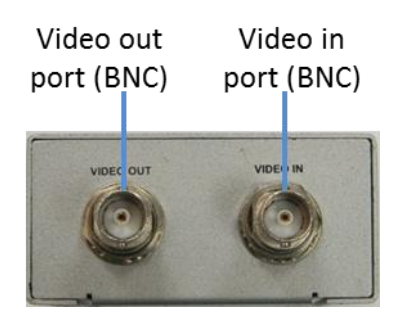

Figure 4: trk-101 Video Connection Panel

The video connection panel of the unit includes the following items:

| ltem                         | Description                                                                                                    |
|------------------------------|----------------------------------------------------------------------------------------------------|
| Analog<br>Video In<br>(BNC)  | Input interface for receiving the surveillance camera analog video signal (source) for analysis and detection.                                                                                                    |
| Analog<br>Video Out<br>(BNC) | Output interface that provides the analog video signal after analysis and includes detection overlays and additional On-Screen Display (OSD) information.                                                                                          |
|                              | Typically connected to analog video equipment such as analog video displays or analog video recording device or digital video recorder (DVR).                                                                                                    |
|                              | <b>Note</b> : In order to view analog video, analog Video Out must be enabled in the unit settings (disabled by default). For more information on how to enable the analog Video Out signal, refer to the <i>HTML Edition Units User's Guide</i> . |

# **Installing and Connecting the Unit**

This section describes how to install and connect the unit and includes the following sections:

- Installing the Unit (page 5)
- <u>Connecting the Unit</u> (page 7)
- <u>Resetting the Unit</u> (page 12)

#### Note:

Ø

After connecting the unit, proceed to configure the unit as described in the *HTML Edition Units* User's Guide.

### 3.1 Installing the Unit

The unit can be installed and mounted next to the camera (inside the camera enclosure).

Alternatively, the unit can be installed inside an equipment room on a shelf or in a rack using the rack mount panel that is available as an optional accessory.

When installing the unit make sure that:

- It is securely tied down and cannot be easily dislodged
- Operating temperatures, at all times, are kept between the minimum/maximum allowed
- Proper ventilation is provided so that the air is free to circulate around the unit
- The unit is protected from direct weather conditions (for example, sunlight, rain, dust, and so on)

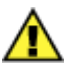

#### Caution:

To avoid damage from overheating or unit failure, do not block the vents of the unit and assure, there is sufficient temperature regulation to support the unit's requirements (cooling/heating). Ambient operating temperature should be kept in the range 0° to 50°C (32° to 122°F).

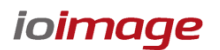

# 3.1.1 Assembling the Unit in a Rack Mount Panel (Optional Accessory)

Up to 10 units can be mounted on a single rack mount panel. After the units have been assembled in the rack mount panel, the panel can be installed in a standard 19-inch rack.

#### To assemble units in a rack mount panel:

1. Remove the nut and washer from each of the two video connectors on the video connection panel of the unit.

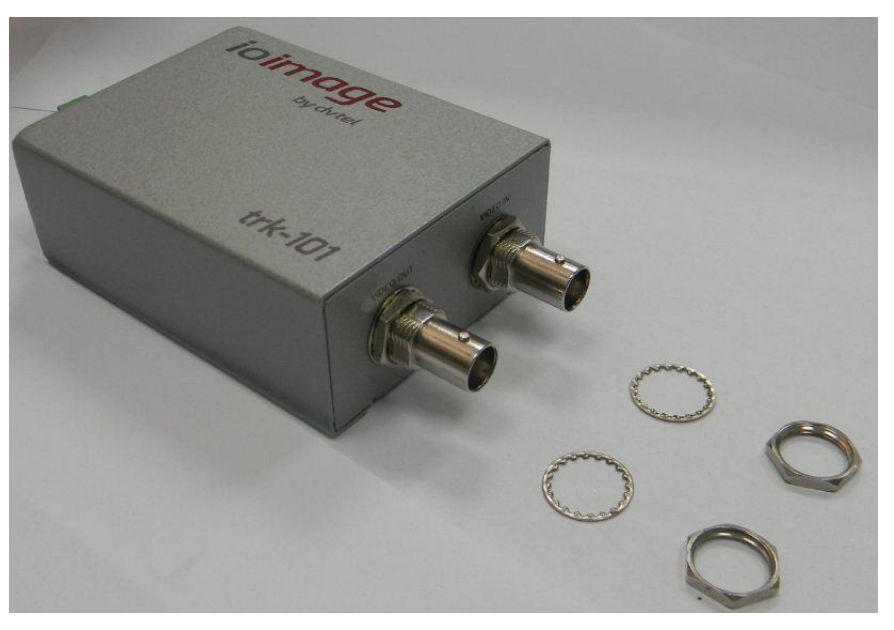

Figure 5: trk-101 with Nuts Removed

2. Attach each unit to the rear side of the rack mount panel by inserting it through the holes as shown in Figure 6.

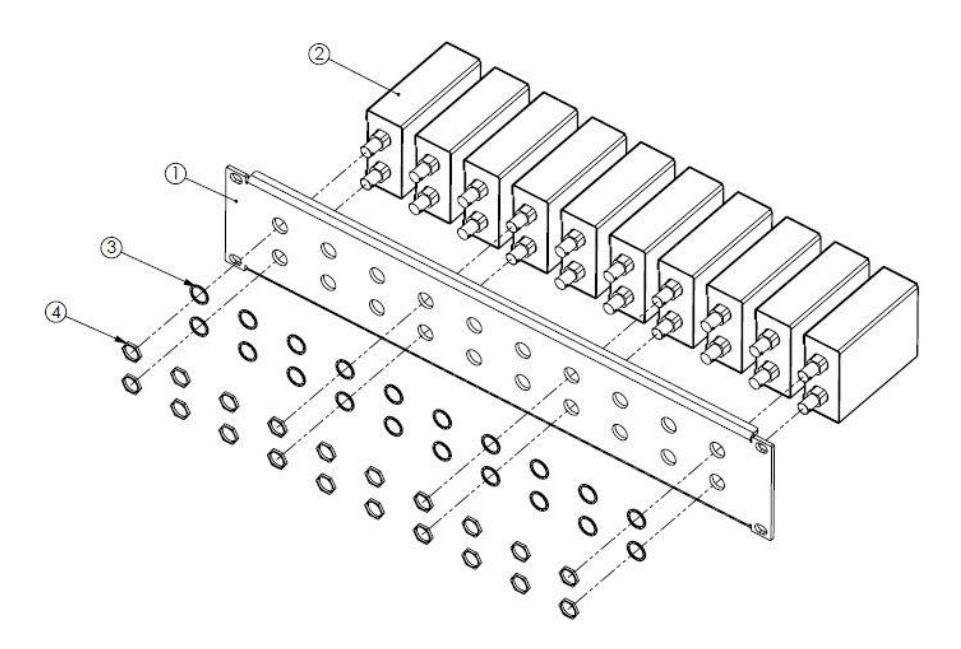

Figure 6: Inserting Units into Rack Mount Panel

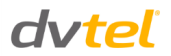

- **3.** Fasten each unit using the nuts and washers removed in step 1, making sure to first place the washer on each video connector before tightening the nut on the video connector.
- 4. Repeat steps 1 through 3 for each of the units you want to assemble on the rack mount panel (up to 10 units can be assembled per panel).
- 5. Attach the rack mount panel to a 19" rack.

### **3.2** Connecting the Unit

This section describes the procedures for connecting the unit and includes the following sub-sections:

- <u>Grounding the Unit</u> (page 7)
- <u>Connecting the Unit to the Power Supply</u> (page 7)
- <u>Connecting the Unit to the Network</u> (page 8)
- Connecting the Video Source (Camera) to the Unit (page 9)
- <u>Connecting the Analog Video Output to an Analog Device</u> (page 10)
- <u>Connecting the Unit to Receive Alarms from External Devices (Alarm Inputs)</u> (page 11)
- <u>Connecting the Unit to Control an External Device (Using Relay Outputs)</u> (page 11)

#### 3.2.1 Grounding the Unit

The unit must be grounded according to local regulations and codes.

#### To ground the unit:

- 1. Loosen the screw of the grounding terminal located on the power connection panel of the unit. (see Figure 3: trk-101 Power Connection Panel)
- 2. Attach a properly rated ground cable. Make sure the ring/spade terminal of the grounding cable is between the toothed washers. Tighten the screw.
- **3.** Ensure that the other end of the ground cable is connected to protective earth according to local regulations and codes.

### **3.2.2** Connecting the Unit to the Power Supply

Before connecting to the power, please review the Electrical Safety Notice and Warnings (page vi).

Use a 12VDC/24VAC external power supply with suitable over current protection. Connect the power supply wires to the positive and negative inputs on the terminal block connector labeled 12VDC/24VAC. (See <u>Power Connection Panel</u>)

Following are the recommended AC adaptor specifications:

- Power Adaptor Input: 110-240V, 47-63Hz, 1A
- Power Adaptor Output: 12v DC 2A, 24W

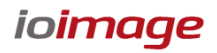

#### To power to the unit using a power outlet:

- 1. Connect the AC adaptor output to the terminal block on the power connection panel of the unit.
- 2. Connect the AC adaptor to the power outlet.

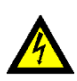

#### Warning:

To prevent bodily injury or damage to the unit, use only properly rated and approved power supplies and/or AC adaptors.

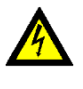

#### Warning:

Make sure that the power supply matches the required specifications. Electrical safety should always be observed.

#### 3.2.3 Connecting the Unit to the Network

By default the unit is shipped with the factory default IP address 192.168.123.10.

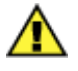

#### Caution:

Before connecting the unit to the network, set the unit IP address according to your specific network requirements to avoid address conflicts. Refer to the instructions in this section on how to change the unit's IP addresses.

If your network uses firewalls, you must configure them to support communication among the units and computers running the Internet browser used to connect to the unit's web interface.

# Ø

#### Note:

Refer to the *HTML Edition Units User's Guide* for setting the unit IP address and required firewall settings.

#### To connect a unit to the network:

- 1. Connect a PC/laptop directly to the unit using a network cable connected to the Ethernet port located on the front panel of the unit (see Figure 3: trk-101 Power Connection Panel).
- 2. Change the IP address according to your specific requirements. (See following section.)
- **3.** Disconnect the unit from your PC/laptop.
- 4. Connect the unit to the system network as follows:
  - a. Connect the network cable to the Ethernet port located on the front panel of the unit. (See Figure 3: trk-101 Power Connection Panel)
  - **b.** Connect the other network cable end to the network switch/hub.

#### To change the unit's IP address:

- 1. Insert the CD included in the package in your computer's disk drive.
- 2. Run the configurator.exe file by clicking on the icon. The Configurator application opens.
- 3. Select the unit by right-clicking on it.

|                                                                                                    | DF                                                                                                    |                                                                      |                                                                                   |                                                                                                    |                                                                                                    |           |                                                                                                    |                                                                                                    |                                                                                                    |                                                                                                    |                                                                                                    |                                                                                                |                                                                                                    |
|----------------------------------------------------------------------------------------------------|----------------------------------------------------------------------------------------------------|----------------------------------------------------------------------|-----------------------------------------------------------------------------------|----------------------------------------------------------------------------------------------------|----------------------------------------------------------------------------------------------------|-----------|----------------------------------------------------------------------------------------------------|----------------------------------------------------------------------------------------------------|----------------------------------------------------------------------------------------------------|----------------------------------------------------------------------------------------------------|----------------------------------------------------------------------------------------------------|------------------------------------------------------------------------------------------------|----------------------------------------------------------------------------------------------------|
| lacovery meth                                                                                                    | thoda                                                                                                    |                                                                      | Linit                                                                             | etwork configur                                                                                                    | ation                                                                                                    |           |                                                                                                    |                                                                                                    |                                                                                                    |                                                                                                    |                                                                                                    |                                                                                                |                                                                                                    |
| @ Broadcast                                                                                                    |                                                                                                    | Pa                                                                   | idress 10                                                                         | . 70 . 20 . 127                                                                                                    |                                                                                                    |           |                                                                                                    |                                                                                                    |                                                                                                    |                                                                                                    |                                                                                                    |                                                                                                |                                                                                                    |
| Miltoet                                                                                                    | 224 . 35 .                                                                                                    | 32 7 1                                                               | Subr                                                                              | etmaak 255                                                                                                    | . 255 . 255 . 0                                                                                                    |           |                                                                                                    |                                                                                                    |                                                                                                    |                                                                                                    |                                                                                                    |                                                                                                |                                                                                                    |
| Active decovery Refresh                                                                                                   |                                                                                                    | Gate                                                                 | vary IP 10                                                                        | . 70 . 20 . 1                                                                                                    |                                                                                                    |           |                                                                                                    |                                                                                                    |                                                                                                    |                                                                                                    |                                                                                                    |                                                                                                |                                                                                                    |
| imware upda                                                                                                    | ate                                                                                                    |                                                                      |                                                                                   | Пон                                                                                                    | D Update single                                                                                                    | 1         |                                                                                                    |                                                                                                    |                                                                                                    |                                                                                                    |                                                                                                    |                                                                                                |                                                                                                    |
|                                                                                                    | 1                                                                                                    | Browse,                                                              | a la                                                                              |                                                                                                    |                                                                                                    |           |                                                                                                    |                                                                                                    |                                                                                                    |                                                                                                    |                                                                                                    |                                                                                                |                                                                                                    |
|                                                                                                    | -                                                                                                    |                                                                      |                                                                                   |                                                                                                    | Updata batch                                                                                                    |           |                                                                                                    |                                                                                                    |                                                                                                    |                                                                                                    |                                                                                                    |                                                                                                |                                                                                                    |
|                                                                                                    |                                                                                                    | Update                                                               |                                                                                   |                                                                                                    |                                                                                                    |           |                                                                                                    |                                                                                                    |                                                                                                    |                                                                                                    |                                                                                                    |                                                                                                |                                                                                                    |
| 000                                                                                                    | 8 % O & e                                                                                                    | -                                                                    | 6 units are onlin                                                                 | e                                                                                                    |                                                                                                    |           |                                                                                                    |                                                                                                    |                                                                                                    |                                                                                                    |                                                                                                    |                                                                                                |                                                                                                    |
|                                                                                                    |                                                                                                    |                                                                      |                                                                                   |                                                                                                    |                                                                                                    |           |                                                                                                    |                                                                                                    |                                                                                                    |                                                                                                    |                                                                                                    |                                                                                                |                                                                                                    |
| Status                                                                                                    | IP address                                                                                                    | Port                                                                 | Subnet mask                                                                       | Gateway IP                                                                                                    | NAC address                                                                                                    | Host name | Roware version                                                                                                    | Up time                                                                                                    | Device name                                                                                                    | Device type                                                                                                    | Temp                                                                                                | Format                                                                                         | Serial port                                                                                                    |
| Status<br>Online                                                                                                    | IP address<br>10.70.20.125                                                                                                    | Port<br>SS17                                                         | Subnet mask<br>255, 255, 25                                                       | Gateway 3P<br>10.70.20.1                                                                                                    | MAC address<br>00-13-90-00-07-ce                                                                                                    | Host name | Rmware version<br>Version 2.0, L.243                                                                                                    | Up time<br>B days 06(31)24                                                                                                    | Device name<br>kobox trk101                                                                                                    | Device type<br>jobox trk101                                                                                                    | Tenip<br>0                                                                                          | Format<br>NTSC                                                                                 | Serial port<br>0-0-0-1 [RS-422/485]                                                                                                    |
| Status<br>Online<br>Online                                                                                                | IP address<br>10.70.20.125<br>10.70.20.140                                                                                                    | Port<br>5517<br>5517                                                 | Subnet mask<br>255, 255, 25<br>255, 255, 25                                       | Gateway 3P<br>10.70.20.1<br>10.70.20.1                                                                                                    | MAC address<br>00-13-90-00-07-oe<br>00-13-9b-00-07-oe                                                                                                    | Host name | Renviare version<br>Version 2.0, 1, 243<br>Version 2.0, 1, 267                                                                                                    | Up time<br>B days 06:31:24<br>7 days 05:55:38                                                                                                    | Oevice name<br>jobox trk101<br>140trk301                                                                                                    | Device type<br>lobox tk101<br>lobox tk101                                                                                                    | Tenp<br>0<br>D                                                                                      | Format<br>NTSC<br>PAL                                                                          | Serial port<br>0-0-0-1 (RS-422/485)<br>0-0-0-1 (RS-422/485)                                                                                                    |
| Status<br>Onine<br>Onine<br>Onine                                                                                         | IP address<br>10.70.20.125<br>10.70.20.140                                                                                                    | Port<br>5517<br>5517<br>5517                                         | Subnet mask<br>255,255,25,<br>255,255,25,                                         | Gateway JP<br>10.70.20.1<br>10.70.20.1<br>10.70.20.1                                                                                                    | MAC address<br>00-13-90-00-07-be<br>00-13-90-00-07-be<br>00-13-90-00-07-be                                                                                                    | Host name | Firmware version<br>Version 2.0, 1, 243<br>Version 2.0, 1, 267<br>Version 2.0, 1, 267                                                                                                    | Up time<br>8 days 06:31:24<br>7 days 08:55:38                                                                                                    | Device name<br>jobox tik101<br>140erk301<br>120erk301                                                                                                    | Device type<br>obox tk101<br>obox tk101                                                                                                    | Tenip<br>0<br>0                                                                                     | Format<br>NT9C<br>PAL<br>FAL                                                                   | Senal port<br>0-0-0-1 (RS-402/465)<br>0-0-0-1 (RS-402/465)<br>0-0-0-1 (RS-402/465)                                                                                                    |
| Status<br>Onine<br>Onine<br>Onine<br>Dnine                                                                                | P address<br>10.70.20.125<br>10.70.20.140<br>10.70.20.86                                                                                                    | Port<br>5517<br>5517<br>5517<br>5517                                 | Subnet nask<br>255,255,25<br>255,255,25<br>255,255,25                             | Gateway 39<br>10, 70, 20, 1<br>10, 70, 20, 1<br>10, 70, 20, 1<br>10, 70, 20, 1                                                                                                    | MAC address<br>00-13-90-00-0f-se<br>00-13-90-00-0f-se<br>00-13-90-00-0f-se<br>00-13-90-00-0f-se                                                                                                    | Host name | Firmware version<br>Version 2.0, 1, 243<br>Version 2.0, 1, 267<br>Version 2.0, 1, 267<br>Version 2.0, 1, 267                                                                                                    | Up time<br>8 days 06:33:24<br>7 days 08:55:38<br>12 days 08:45:25<br>12 days 18:11:43                                                                                                    | Device name<br>lobox trk101<br>140ek303<br>12055555<br>B66k303                                                                                                    | Device type<br>obox th(101<br>obox th(101<br>obox th(101<br>obox th(101                                                                                                    | Tenp<br>0<br>D<br>0                                                                                 | Format<br>NTSC<br>PAL<br>FAL<br>FAL                                                            | Serial port<br>0-0-0-1 [RS=022/485]<br>0-0-0-1 [RS=422/485]<br>0-0-0-1 [RS=422/485]<br>0-0-0-1 [RS=422/485]                                                                                                    |
| Status<br>Onine<br>Onine<br>Onine<br>Drine<br>Onine                                                                       | P address<br>10, 70, 20, 125<br>10, 70, 20, 140<br>10, 70, 20, 140<br>10, 70, 20, 86<br>10, 70, 20, 141                                                                                                    | Port<br>5517<br>5517<br>5517<br>5517<br>5517                         | Subnet mask<br>255,255,25<br>255,255,25<br>255,255,25<br>255,255,25<br>255,255,25 | Gateway JP<br>10.70.20.1<br>10.70.20.1<br>10.70.20.1<br>10.70.20.1<br>10.70.20.1                                                                                                    | MAC address<br>00-13-90-00-0f-0e<br>00-13-90-00-0f-ac<br>00-13-90-00-0f-ac<br>00-13-90-00-0f-a4<br>00-13-90-00-0f-ca                                                                                                    | Host name | Firmware version<br>Version 2.0.1.243<br>Version 2.0.1.267<br>Version 2.0.1.267<br>Version 2.0.1.267                                                                                                    | Up time<br>8 days 06:31:24<br>7 days 08:55:38<br>12 days 08:11:43<br>12 days 06:35:49                                                                                                    | Device name<br>lobox trk101<br>140ek303<br>140ek303<br>86ek303<br>1410k303                                                                                                    | Device type<br>obox th(101<br>obox th(101<br>obox th(101<br>obox th(101                                                                                                    | Tenp<br>0<br>0<br>0<br>0<br>0                                                                       | Format<br>NTSC<br>PAL<br>FAL<br>FAL<br>FAL                                                     | Senal port<br>0-0-1 (RS-422/485)<br>0-0-1 (RS-422/485)<br>0-0-1 (RS-422/485)<br>0-0-1 (RS-422/485)                                                                                                    |
| Status<br>Online<br>Online<br>Driline<br>Online<br>Driline<br>Driline                                                     | P address<br>10, 70, 20, 125<br>10, 70, 20, 140<br>10, 70, 20, 140<br>10, 70, 20, 86<br>10, 70, 20, 80                                                                                                    | Port<br>5517<br>5517<br>5517<br>5517<br>5517<br>5517                 | Subnet mask<br>255,255,25,<br>255,255,25,<br>255,255,25,<br>255,255,              | Gateway 3P<br>10, 70, 20, 1<br>10, 70, 20, 1<br>10, 70, 20, 1<br>10, 70, 20, 1<br>10, 70, 20, 1<br>10, 70, 20, 1                                                                                                    | MAC address<br>00-13-96-00-07-96<br>00-13-96-00-07-96<br>00-13-96-00-07-96<br>00-13-96-00-07-94<br>00-13-96-00-07-97<br>00-13-96-00-07-97                                                                                                    | Host name | Firmware version<br>Version 2.0, L.243<br>Version 2.0, L.267<br>Version 2.0, L.267<br>Version 2.0, L.267<br>Version 2.0, L.267                                                                                                    | Up time<br>8 days 06:31:24<br>7 days 06:55:38<br>12 days 06:46:25<br>12 days 06:35:49<br>12 days 06:35:49<br>12 days 06:35:49                                                                                                    | Device name<br>(obox trk101<br>140ek303<br>140ek303<br>86ek303<br>1410k303<br>80ek303                                                                                                    | Device type<br>obox th(101<br>obox th(101<br>obox th(101<br>obox th(101<br>obox th(101<br>obox th(101                                                                                                    | Tenp<br>D<br>D<br>D<br>D<br>D<br>D<br>D<br>D                                                        | Format<br>NTSC<br>PAL<br>PAL<br>PAL<br>PAL                                                     | Setal port<br>0-0-1 [RS-422/485]<br>0-0-1 [RS-422/485]<br>0-0-1 [RS-422/485]<br>0-0-1 [RS-422/485]<br>0-0-1 [RS-422/485]<br>0-0-1 [RS-422/485]                                                                                                    |
| Status<br>Online<br>Drilme<br>Drilme<br>Online<br>Drilme<br>Online<br>Drilme<br>Online                                    | P address<br>10, 70, 20, 125<br>10, 70, 20, 140<br>10, 70, 20, 20, 140<br>10, 70, 20, 20, 141<br>10, 70, 20, 141<br>10, 70, 20, 141                                                                                                    | Port<br>5517<br>5517<br>5517<br>5517<br>5517<br>5517<br>5517<br>551  | Subnet mask<br>255,255,25,<br>255,255,25,<br>255,255,25,<br>255,255,              | Gateway 3P<br>10, 70, 20, 1<br>10, 70, 20, 1<br>10, 70, 20, 1<br>10, 70, 20, 1<br>10, 70, 20, 1<br>10, 70, 20, 1<br>10, 70, 20, 1                                                                                                    | MAC address<br>00-13-90-00-07-96<br>00-13-96-00-07-96<br>00-13-96-00-07-96<br>00-13-96-00-07-94<br>00-13-96-00-07-93<br>00-13-96-00-07-93<br>00-13-96-90-07-93                                                                                                    | Host name | Firmware version<br>Version 2.0.1.243<br>Version 2.0.1.267<br>Version 2.0.1.267<br>Version 2.0.1.267<br>Version 2.0.1.267<br>Version 1.5.7.307                                                                                                    | Up time<br>8 days 06131/24<br>7 days 06135138<br>12 days 06155138<br>12 days 0615149<br>12 days 0615149<br>12 days 0615149<br>16 days 01139151                                                                                                    | Device name<br>kobox tV(101<br>140ek301<br>12705305<br>888e8301<br>14108301<br>80e8303<br>1137830d                                                                                                    | Device type<br>obex th/101<br>obex th/101<br>obex th/101<br>obex th/101<br>obex th/101<br>obex th/101                                                                                                    | Temp<br>D<br>D<br>D<br>D<br>D<br>D<br>D<br>D<br>D<br>D<br>D<br>D<br>D                               | Format<br>NT9C<br>PAL<br>PAL<br>PAL<br>PAL<br>PAL<br>PAL                                       | Serial port<br>0-0-1 [R5-422/485]<br>0-0-1 [R5-422/485]<br>0-0-1 [R5-422/485]<br>0-0-1 [R5-422/485]<br>0-0-1 [R5-422/485]<br>0-0-1 [R5-422/485]<br>0-0-1 [R5-422/485]                                                                                                    |
| Status<br>Online<br>Drilme<br>Drilme<br>Online<br>Drilme<br>Online<br>Drilme<br>Online                                    | P address<br>10, 70, 20, 125<br>10, 70, 20, 140<br>10, 70, 20, 140<br>10, 70, 20, 140<br>10, 70, 20, 141<br>10, 70, 20, 141<br>10, 70, 20, 113<br>10, 70, 20, 113                                                                                                    | Port<br>5517<br>5517<br>5517<br>5517<br>5517<br>5517<br>5517<br>551  | Subnet inask<br>255,255,25,<br>255,255,25,<br>255,255,25,<br>255,255,             | Gateway JP<br>10.70.20.1<br>10.70.20.1<br>10.70.20.1<br>10.70.20.1<br>10.70.20.1<br>10.70.20.1<br>10.70.20.1<br>10.70.20.1                                                                                                    | NAC address<br>00-13-90-00-07-96<br>00-13-90-00-07-96<br>00-13-90-00-07-96<br>00-13-90-00-07-93<br>00-13-90-00-07-93<br>00-13-90-00-07-97<br>00-13-90-90-96-00<br>00-13-90-96-96-00                                                                                                    | Host name | Firmware version<br>Version 2.0. L.243<br>Version 2.0. L.267<br>Version 2.0. L.267<br>Version 2.0. L.267<br>Version 2.0. L.267<br>Version 1.5.7.307<br>Version 1.5.7.307                                                                                                    | Up time<br>8 days:06:33:24<br>7 days:06:55:38<br>12 days:06:35:49<br>12 days:06:05:49<br>12 days:06:05:49<br>12 days:01:39:51<br>16 days:01:39:51<br>15 days:02:45:12                                                                                                    | Device name<br>iobox 19(10)<br>1409(800)<br>1579(800)<br>809(800)<br>109(800)<br>1139(800)<br>New Morael                                                                                                    | Device type<br>sobox th(101<br>sobox th(101<br>sobox th(101<br>sobox th(101<br>sobox th(101<br>sobox th(101<br>sobox th(101<br>sobox th(101<br>sobox th(101                                                                                                    | Temp<br>D<br>D<br>D<br>D<br>D<br>D<br>D<br>D<br>D<br>D<br>D<br>D<br>D<br>D<br>D<br>D<br>D<br>D<br>D | Format<br>NT9C<br>PAL<br>PAL<br>PAL<br>PAL<br>PAL<br>PAL                                       | Senal port<br>0-0-1 [RS-422/465]<br>0-0-1 [RS-422/465]<br>0-0-1 [RS-422/465]<br>0-0-1 [RS-422/465]<br>0-0-1 [RS-422/465]<br>0-0-1 [RS-422/465]<br>0-0-1 [RS-422/465]                                                                                                    |
| Status<br>Onine<br>Drine<br>Drine<br>Onine<br>Drine<br>Onine<br>Drine<br>Onine<br>Onine                                   | P address<br>10, 70, 20, 125<br>10, 70, 20, 140<br>10, 70, 20, 140<br>10, 70, 20, 86<br>10, 70, 20, 141<br>10, 70, 20, 113<br>10, 70, 20, 113<br>10, 70, 20, 132                                                                                                    | Port<br>5517<br>5517<br>5517<br>5517<br>5517<br>5517<br>5517<br>551  | Subnet mark<br>255,255,255,255,255,255,255,255,255,255                            | Gateway JP<br>10.70.20.1<br>10.70.20.1<br>10.70.20.1<br>10.70.20.1<br>10.70.20.1<br>10.70.20.1<br>10.70.20.1<br>10.70.20.1<br>10.70.20.1<br>10.70.20.1                                                                                  | NAC address<br>00-13-95-00-07-se<br>00-13-95-00-07-ac<br>00-13-95-00-07-ac<br>00-13-95-00-07-a1<br>00-13-95-00-07-37<br>00-13-95-00-07-37<br>00-13-95-95-95-00<br>00-13-95-90-00-22                                                                                                    | Host name | Firmware version<br>Version 2.0.1.245<br>Version 2.0.1.245<br>Version 2.0.1.257<br>Version 2.0.1.267<br>Version 2.0.1.267<br>Version 2.0.1.267<br>Version 1.5.7.307<br>Version 1.5.7.307                                                                                                    | Up time<br>8 days 06(31)24<br>7 days 08:55:38<br>12 days 08:55:38<br>12 days 08:1245<br>12 days 08:13:45<br>12 days 08:515<br>16 days 01:39(51<br>15 days 01:401:9<br>16 days 01:401:9                                                                                                    | Device name<br>jobox 11(10)<br>14064301<br>14064303<br>14106303<br>14106303<br>11376304<br>New Monad<br>132063004                                                                                                    | Device type<br>obex tk:101<br>obex tk:101<br>obex tk:101<br>obex tk:101<br>obex tk:101<br>obex tk:101<br>obex tk:101<br>obex tk:101                                                                                                    | Tenp<br>0<br>0<br>0<br>0<br>0<br>0<br>0<br>0<br>0<br>0<br>0<br>0                                    | Format<br>NT9C<br>PAL<br>PAL<br>PAL<br>PAL<br>PAL<br>PAL<br>PAL                                | Set4 port<br>0-0-1; IPS-422/465<br>0-0-1; IPS-422/465<br>0-0-1; IPS-422/465<br>0-0-1; IPS-422/465<br>0-0-1; IPS-422/465<br>0-0-1; IPS-422/465<br>0-0-1; IPS-422/465<br>0-0-1; IPS-422/465                                                                                                    |
| Status<br>Onine<br>Deina<br>Deina<br>Onine<br>Deina<br>Onine<br>Deina<br>Onine<br>Deina                                   | P address<br>10, 70, 20, 125<br>10, 70, 20, 140<br>10, 70, 20, 80<br>10, 70, 20, 80<br>10, 70, 20, 141<br>10, 70, 20, 141<br>10, 70, 20, 113<br>10, 70, 20, 113<br>10, 70, 20, 112<br>10, 70, 20, 132                                                                                                    | Port<br>5517<br>5517<br>5517<br>5517<br>5517<br>5517<br>5517<br>551  | Subnet mask<br>255, 255, 255, 255, 255, 255, 255, 255,                            | Gateway JP<br>10, 70, 20, 1<br>10, 70, 20, 1<br>10, 70, 20, 1<br>10, 70, 20, 1<br>10, 70, 20, 1<br>10, 70, 20, 1<br>10, 70, 20, 1<br>10, 70, 20, 1<br>10, 70, 20, 1<br>10, 70, 20, 1                                                    | NAC address<br>00-13/96-00-07-96<br>00-13/96-00-07-96<br>00-13/96-00-07-96<br>00-13/96-00-07-93<br>00-13/96-00-07-93<br>00-13/96-98-98-06<br>00-13/96-96-00-26<br>00-13/96-90-00-26<br>00-13/96-90-00-26                                                                                                    | Hostname  | Firmware version<br>Version 2.0. t.243<br>Version 2.0. t.267<br>Version 2.0. t.267<br>Version 2.0. t.267<br>Version 2.0. t.267<br>Version 1.5.7.307<br>Version 1.5.7.307<br>Version 1.5.7.307                                                                                                    | Up time<br>8 days 06:31:24<br>7 days 06:35:33<br>12 days 06:35:33<br>12 days 06:35:49<br>12 days 06:35:49<br>12 days 00:45:35<br>16 days 01:39:51<br>15 days 02:45:12<br>16 days 01:40:19<br>15 days 02:45:47:40                                                                                                    | Device name<br>lobox twit01<br>L40tek303<br>BBek303<br>L410tk303<br>B0ek303<br>L130tk304<br>New Monael<br>L320tk304<br>New Monael<br>L320tk304                                                                                                    | Device type<br>when the time<br>when the time<br>when the time<br>when the time<br>when the time<br>when the time<br>when the time<br>when the time<br>when the time                                                                                                    | Temp<br>0<br>0<br>0<br>0<br>0<br>0<br>0<br>0<br>0<br>0<br>0<br>0<br>0<br>0                          | Format<br>NTSC<br>PAL<br>PAL<br>PAL<br>PAL<br>PAL<br>PAL<br>PAL<br>NTSC                        | Serial port<br>0-0-1 (RS-422)/463<br>0-0-1 (RS-422)/463<br>0-0-1 (RS-422)/463<br>0-0-1 (RS-422)/463<br>0-0-1 (RS-422)/463<br>0-0-1 (RS-422)/463<br>0-0-1 (RS-422)/463<br>0-0-1 (RS-422)/463<br>0-0-1 (RS-422)/463                                                                                                    |
| Status<br>Online<br>Drifne<br>Online<br>Online<br>Online<br>Online<br>Online<br>Online<br>Online<br>Online                | P address<br>10, 70, 20, 125<br>10, 70, 20, 129<br>10, 70, 20, 149<br>10, 70, 20, 149<br>10, 70, 20, 129<br>10, 70, 20, 113<br>10, 70, 20, 113<br>10, 70, 20, 132<br>10, 70, 20, 132<br>10, 70, 20, 132                                                                                                    | Port<br>5517<br>5517<br>5517<br>5517<br>5517<br>5517<br>5517<br>551  | Subnet mask<br>355 355 25<br>25 255 25<br>25 255 25<br>25 255 25<br>25 255 25     | Gateway JP<br>10, 70, 20, 1<br>10, 70, 20, 1<br>10, 70, 20, 1<br>10, 70, 20, 1<br>10, 70, 20, 1<br>10, 70, 20, 1<br>10, 70, 20, 1<br>10, 70, 20, 1<br>10, 70, 20, 1<br>10, 70, 20, 1<br>10, 70, 20, 1<br>10, 70, 20, 1                  | NAC address<br>00-13-96-00-07-96<br>00-13-96-00-07-96<br>00-13-96-00-07-96<br>00-13-96-00-07-93<br>00-13-96-00-07-93<br>00-13-96-96-96-06<br>00-13-96-96-96-00<br>00-13-96-96-00-26<br>00-13-96-96-02-15                                                                                                    | Host name | Firmware version<br>Version 2.0, L.243<br>Version 2.0, L.267<br>Version 2.0, L.267<br>Version 2.0, L.267<br>Version 2.0, L.267<br>Version 2.0, L.267<br>Version 1.5, 7, 307<br>Version 1.5, 7, 307<br>Version 1.5, 7, 307<br>Version 1.5, 7, 307<br>Version 1.5, 7, 307                           | Up time<br>8 days 0613124<br>7 days 06135124<br>12 days 06155138<br>12 days 06155139<br>12 days 06155149<br>12 days 06155149<br>12 days 06155149<br>15 days 02149139<br>15 days 02149139<br>15 days 02149139                                                                                                    | Device name<br>kobox tV(10)<br>Laterk 00<br>Laterk 00<br>Bitk 00<br>Bitk 00<br>Bitk 00<br>Bitk 00<br>New Micrael<br>132mk 00<br>New Micrael<br>132mk 00<br>with 200                                                                                                    | Device type<br>obcv th/101<br>obcv th/101<br>obcv th/101<br>obcv th/101<br>obcv th/101<br>obcv th/101<br>obcv th/100<br>obcv th/100<br>obcv th/100<br>obcv th/100                                                                                                    | Temp<br>0<br>0<br>0<br>0<br>0<br>0<br>0<br>0<br>0<br>0<br>0<br>0<br>0<br>0<br>0                     | Format<br>NTSC<br>PAL<br>PAL<br>PAL<br>PAL<br>PAL<br>PAL<br>PAL<br>NTSC<br>NTSC                | Setisf port<br>0-0-1: [IS-222/46]<br>0-0-1: [IS-222/46]<br>0-0-1: [IS-222/46]<br>0-0-1: [IS-222/46]<br>0-0-1: [IS-222/46]<br>0-0-1: [IS-222/46]<br>0-0-1: [IS-222/46]<br>0-0-1: [IS-222/46]<br>0-0-1: [IS-222/46]<br>0-0-1: [IS-222/46]<br>0-0-1: [IS-222/46]                                                                                                    |
| Status<br>Onine<br>Dritra<br>Dritra<br>Dritra<br>Onine<br>Dritra<br>Onine<br>Dritra<br>Onine<br>Dritra<br>Onine           | P address<br>10.70:20.125<br>10.70:20.140<br>10.70:20.140<br>10.70:20.140<br>10.70:20.102<br>10.70:20.102<br>10.70:20.112<br>10.70:20.122<br>10.70:20.122<br>10.70:20.122<br>10.70:20.123<br>10.70:20.123<br>10.70:20.123<br>10.70:20.123<br>10.70:20.123<br>10.70:20.123<br>10.70:20.123<br>10.70:20.123<br>10.70:20.123<br>10.70:20.123<br>10.70:20.123<br>10.70:20.125<br>10.70:20.125<br>10.70 | Port<br>5517<br>5517<br>5517<br>5517<br>5517<br>5517<br>5517<br>551  | Subnet mask<br>255 255 25<br>252 255 25<br>255 255 25<br>255 255                  | Gateway JP<br>10.70.20.1<br>10.70.20.1<br>10.70.20.1<br>10.70.20.1<br>10.70.20.1<br>10.70.20.1<br>10.70.20.1<br>10.70.20.1<br>10.70.20.1<br>10.70.20.1<br>10.70.20.1                                                                    | MAC address<br>10:13:45:00:07:46<br>10:13:45:00:07:46<br>10:13:45:00:07:46<br>10:13:45:00:07:46<br>10:13:45:00:07:46<br>10:13:45:45:46:46<br>10:13:45:40:00:26<br>10:13:45:40:00:26<br>10:13:45:40:20<br>10:13:45:40:20<br>10:13:45:40:20<br>10:13:45:40:20<br>10:13:45:40:20<br>10:13:40:20<br>10:13:40:40<br>10:13:40:40<br>10:13:40:40<br>10:13:40:40<br>10:13:40:40<br>10:13:40:40<br>10:13:40:40<br>10:13:40:40<br>10:13:40:40<br>10:13:40:40<br>10:13:40:40<br>10:13:40:40<br>10:13:40:40<br>10:13:40:40<br>10:13:40<br>10:13:40:40<br>10:13:40<br>10:13:40<br>10:13:40<br>10:13:40<br>10:13:40<br>10:13:40<br>10:13:40<br>10:13:40<br>10:13:40<br>10:13:40<br>10:13:40<br>10:13:40<br>10:13:40<br>10:13:40<br>10:13:40<br>10:13:40<br>10:13:40<br>10:13:40<br>10:13:40<br>10:13:40<br>10:13:40<br>10:13:40<br>10:13:40<br>1                   | Host name | Primare version<br>Version 2.0.1.243<br>Version 2.0.1.267<br>Version 2.0.1.267<br>Version 2.0.1.267<br>Version 2.0.1.267<br>Version 1.5.7.307<br>Version 1.5.7.307<br>Version 1.5.7.307<br>Version 1.5.7.307<br>Version 1.5.7.307                                                                 | Up time<br>8 days 06(3)(24<br>7 days 05(3)(25<br>12 days 05(3)(25<br>12 days 05(3)(25)<br>12 days 05(3)(25)<br>12 days 05(3)(25)(5)<br>15 days 03(3)(5)<br>15 days 03(3)(5)<br>15 days 03(4)(19)<br>15 days 03(4)(19)<br>15 days           | Device name<br>kobox tVLD1<br>Lateki30<br>E2015.001<br>BEek303<br>L1201303<br>BOek303<br>L1201303<br>BOek303<br>L1201303<br>BOek303<br>L1201303<br>BOek303<br>L1201303<br>BOek303<br>L1201403<br>BOek303<br>L1201403<br>BOEk303<br>BOEk303<br>BOEk303<br>BOEk303<br>BOEk303<br>BOEk303<br>BOEk303<br>BOEk303<br>BOEk303<br>BOEk303<br>BOEk303<br>BOEk303<br>BOEk303<br>BOEk303<br>BOEk303<br>BOEk303<br>BOEk303<br>BOEk303<br>BOEk30<br>BOEk30<br>BOEk30<br>BOEK30<br>BOEK30<br>BOEK30<br>BOEK30<br>BOEK30<br>BOEK30<br>BOEK30<br>BOEK30<br>BOEK30<br>BOEK30<br>BOEK30<br>BOEK30<br>BOEK30<br>BOEK30<br>BOEK30<br>BOEK30<br>BOEK30<br>BOEK30<br>BOEK30<br>BOEK30<br>BOEK30<br>BOEK30<br>BOEK30<br>BOEK30<br>BOEK30<br>BOEK30<br>BOEK30<br>BOEK30<br>BOEK30<br>B                               | Device type<br>sites th(101<br>sites th(101)<br>sites th(101)<br>sites th(101)<br>sites th                                                                                                    | Temp<br>0<br>0<br>0<br>0<br>0<br>0<br>0<br>0<br>0<br>0<br>0<br>0<br>0<br>0<br>0<br>0<br>0<br>0<br>0 | Format<br>NT9C<br>PAL<br>PAL<br>PAL<br>PAL<br>PAL<br>NT9C<br>NT9C                              | Setial port<br>0-0-1 [RS-422]485<br>0-0-1 [RS-422]485<br>0-0-1 [RS-422]485<br>0-0-1 [RS-422]485<br>0-0-1 [RS-422]485<br>0-0-1 [RS-422]485<br>0-0-1 [RS-422]485<br>0-0-1 [RS-422]485<br>0-0-1 [RS-422]485<br>0-0-1 [RS-422]485                                                                                                    |
| Status<br>Onine<br>Dulna<br>Dulna<br>Onine<br>Onine<br>Onine<br>Dulna<br>Onine<br>Dulna<br>Onine<br>Dulna                 | P address<br>10.70.20.125<br>10.70.20.140<br>10.70.20.140<br>10.70.20.140<br>10.70.20.141<br>10.70.20.141<br>10.70.20.112<br>10.70.20.112<br>10.70.20.112<br>10.70.20.112<br>10.70.20.112<br>10.70.20.121<br>10.70.20.242<br>10.70.20.242                                                                                                    | Port.<br>5517<br>5517<br>5517<br>5517<br>5517<br>5517<br>5517<br>551 | Subnet inski<br>255 255 25<br>255 255 25<br>255 255 25<br>255 255                 | Gateway JP<br>10, 70, 20, 1<br>10, 70, 20, 1<br>10, 70, 20, 1<br>10, 70, 20, 1<br>10, 70, 20, 1<br>10, 70, 20, 1<br>10, 70, 20, 1<br>10, 70, 20, 1<br>10, 70, 20, 1<br>10, 70, 20, 1<br>192, 168, 12,<br>10, 70, 20, 1<br>10, 70, 20, 1 | NAC address<br>00:13:96:00 (Mix<br>00:13:96:00 (Mix<br>00:13:96:00 (Mix<br>00:13:96:00 (Mix<br>00:13:96:00 (Mix<br>00:13:96:00 (Mix<br>00:13:96:96:00<br>00:13:96:96:00<br>00:13:96:90:00<br>00:13:96:90:00<br>00:13:90:90:00<br>00:13:90:90:00<br>00:13:90:90:00<br>00:13:90:90:00<br>00:13:90:90:00<br>00:13:90:90:00<br>00:10:00<br>00:10:1       | Host name | Previous eventson<br>Version 2, 0, 1, 243<br>Version 2, 0, 1, 245<br>Version 2, 0, 1, 267<br>Version 2, 0, 1, 267<br>Version 2, 0, 1, 267<br>Version 1, 5, 7, 307<br>Version 1, 5, 7, 307<br>Version 1, 5, 7, 307<br>Version 1, 5, 7, 307<br>Version 1, 5, 7, 307<br>Version 1, 5, 7, 307         | Up time<br>B days: 06:13:24<br>7 days: 06:13:24<br>7 days: 06:15:30<br>12 days: 06:15:31<br>12 days: 06:15:49<br>12 days: 00:45:31<br>15 days: 02:49:32<br>16 days: 01:40:39<br>7 days: 04:40:29<br>8 days: 00:45:32<br>0 days: 01:40:37<br>8 days: 00:45:32<br>16 days: 01:40:37<br>15 days: 02:45:32<br>15 days: 02:45:32<br>15 days: 02:45:35<br>15 days: 02:45:35<br>15 days: 02          | Device name<br>when thill<br>speed of the<br>speed of the<br>Berk 201<br>1404 301<br>Berk 201<br>1404 301<br>Berk 201<br>1304 301<br>Berk 201<br>Status<br>Device name<br>Status<br>Status | Device type<br>sobox trk101<br>sobox trk101<br>sobox trk101<br>sobox trk101<br>sobox trk100<br>sobox trk100<br>sobox trk100<br>sobox trk100<br>sobox trk100<br>sobox trk100<br>sobox trk100<br>sobox trk100<br>sobox trk100<br>sobox trk100                                                                                                    | Temp 0 0 0 0 0 0 0 0 0 0 0 0 0 0 0 0 0 0 0                                                          | Format<br>NTSC<br>PAL<br>PAL<br>PAL<br>PAL<br>PAL<br>PAL<br>PAL<br>PAL<br>PAL<br>NTSC<br>NTSC  | Setial port<br>0.00-11 [S-422]446]<br>0.00-11 [S-422]446]<br>0.00-11 [S-422]446]<br>0.00-11 [S-422]446]<br>0.00-11 [S-422]446]<br>0.00-11 [S-422]446]<br>0.00-11 [S-422]446]<br>0.00-11 [S-422]446]<br>0.00-11 [S-422]446]<br>0.00-11 [S-422]446]<br>0.00-11 [S-422]446]<br>0.00-11 [S-422]446]<br>0.00-11 [S-422]446]                                               |
| Status<br>Onine<br>Drilne<br>Onine<br>Drilne<br>Onine<br>Drilne<br>Onine<br>Drilne<br>Drilne<br>Onine<br>Drilne<br>Drilne | P address<br>10. 70:20.125<br>10. 70:20.140<br>10. 70:20.140<br>10. 70:20.140<br>10. 70:20.161<br>10. 70:20.161<br>10. 70:20.161<br>10. 70:20.132<br>10. 70:20.132<br>10. 70:20.133<br>10. 70:20.133<br>10. 70:20.133                                                                                                    | Port.<br>5517<br>5517<br>5517<br>5517<br>5517<br>5517<br>5517<br>551 | Subnet insk<br>255 255 25<br>255 255 25<br>255 255 25<br>255 255                  | Gateway JP<br>10, 70, 20, 1<br>10, 70, 20, 1<br>10, 70, 20, 1<br>10, 70, 20, 1<br>10, 70, 20, 1<br>10, 70, 20, 1<br>10, 70, 20, 1<br>10, 70, 20, 1<br>10, 70, 20, 1<br>10, 70, 20, 1<br>10, 70, 20, 1<br>10, 70, 20, 1<br>10, 70, 20, 1 | NAC address<br>00-13-96-00-01-96<br>00-13-96-00-01-96<br>00-13-96-00-01-96<br>00-13-96-00-01-96<br>00-13-96-00-01-96<br>00-13-96-96-00-96<br>00-13-96-96-00-96<br>00-13-96-96-00-96<br>00-13-96-96-00-96<br>00-13-96-96-00-96<br>00-13-96-96-00-96<br>00-13-96-96-00-96<br>00-13-96-96-00-96<br>00-13-96-96-96-96<br>00-13-96-96-96-96<br>00-13-96-96-96-96<br>00-13-96-96-96-96<br>00-13-96-96-96-96<br>00-13-96-96-96-96<br>00-13-96-96-96-96<br>00-13-96-96-96-96<br>00-13-96-96-96-96<br>00-13-96-96-96-96<br>00-13-96-96-96-96<br>00-13-96-96-96-96<br>00-13-96-96-96-96<br>00-13-96-96-96<br>00-13-96-96-96-96<br>00-13-96-96-96<br>00-13-96-96-96<br>00-13-96-96-96<br>00-13-96-96-96<br>00-13-96-96-96<br>00-13-96-96-96<br>00-13-96-96-96<br>00-13-96-96-96<br>00-13-96-96-96<br>00-13-96-96-96<br>00-13-96-96-96<br>00-13-96-96<br>00-13-96-96<br>00-10-96<br>00-10-96<br>00-1 | Host name | Firmware version<br>Version 2.0.1.243<br>Version 2.0.1.267<br>Version 2.0.1.267<br>Version 2.0.1.267<br>Version 2.0.1.267<br>Version 2.0.1.267<br>Version 1.5.7.307<br>Version 1.5.7.307<br>Version 1.5.7.307<br>Version 1.5.7.307<br>Version 1.5.7.307<br>Version 1.5.7.307<br>Version 1.5.7.307 | Up time<br>8 days 06:13:124<br>7 days 05:15:33<br>12 days 33:11:43<br>12 days 33:11:43<br>12 days 06:15:149<br>12 days 06:15:149<br>15 days 07:139:151<br>16 days 07:149:151<br>15 days 07:149:151<br>15 days 07:449:173<br>15 days 07:449:173<br>16 days 07:449:173<br>16 days 07:452:11<br>0 days 07:452:11<br>0 days | Device name<br>when thild i<br>tapets thild i<br>tapets to a<br>tapet to a<br>tapet to a                                                                                                    | Device type<br>obsec th(101<br>obsec th(101)<br>obsec th(101)<br>obsec th(101)<br>obsec th(10 | Temp 0 0 0 0 0 0 0 0 0 0 0 0 0 0 0 0 0 0 0                                                          | Format<br>NTSC<br>PAL<br>PAL<br>PAL<br>PAL<br>PAL<br>PAL<br>PAL<br>NTSC<br>NTSC<br>NTSC<br>PAL | Setial port<br>0-0-0-1 [RS-422]485<br>0-0-0-1 [RS-422]485 |

Figure 7: Configurator Window

4. In the Unit network configuration section, enter the IP address, Subnet mask, and Gateway IP address.

# Ø

Note:

Note:

It is possible to set the IP address without changing the subnet.

- 5. If you will use a DHCP server, select the DHCP checkbox.
- 6. You may change the IP address for a single unit or multiple units.
  - To change the IP address for a single unit, select **Update single**. The IP address is changed.
  - To change the IP address for a number of units, enter the IP address of the first unit in the series. Then select Update batch. The IP addresses are changed.

# Ø)

The unit and the PC must be physically connected on the same network segment.

#### 3.2.4 Connecting the Video Source (Camera) to the Unit

The unit accepts Composite video (1Vp-p) from stationary analog cameras (Standard, Thermal, IR, and so on).

Video connections should use a  $75\Omega$  cable and should not be longer than 30 meters (98 feet).

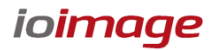

#### To connect a video source to the unit:

- 1. Securely connect the video cable connector (BNC) to the analog video output of the camera or video source.
- 2. Connect the other cable end (BNC) to the VIDEO IN connection on the video connection panel of the unit (see Figure 4: trk-101 Video Connection Panel).

#### To set the video standard for the unit via its web interface:

- 1. Enter the IP address of the unit in a browser. The unit's logon window opens.
- 2. Login to the unit by entering your user name and password. The default user name and password are both "admin". The Web interface opens.
- 3. If your computer requires Active X installation, install it now.
- From the Live View window, access the Camera Setup by clicking Setup → Camera → Streaming. The Streaming window opens.

| ioi Camera:127trk101 |                         |      |     | Live View   Setup   Log Out                                                                                     |
|----------------------|-------------------------|------|-----|----------------------------------------------------------------------------------------------------|
| System               | Camera > Streaming      |      |     |                                                                                                    |
|                      | Video Settings          |      |     |                                                                                                    |
| Network              | Video standard:         | PAL  |     |                                                                                                    |
| CHELWOIK             | Main Stream - Settings  |      |     |                                                                                                    |
|                      | Compression:            | H264 | (W) | STREAM AND A STREAM                                                                                             |
| Camera               | Resolution:             | CIF  |     | Contraction of the second second second second second second second second second second second second second s |
|                      | Max. frame rate:        | CIF  | 1   |                                                                                                    |
| > Type & Model       | Streaming mode:         | 4CIF | 1   | the second line                                                                                                 |
| > Streaming          | Target bit rate (Mbps): | 201F |     | the second second                                                                                               |
| > Alignment          |                         | 01   |     |                                                                                                    |
|                      |                         |      |     |                                                                                                    |
| Analytics            |                         |      |     |                                                                                                    |
|                      |                         |      |     |                                                                                                    |
|                      |                         |      |     |                                                                                                    |
| (Events              |                         |      |     |                                                                                                    |
|                      |                         |      |     |                                                                                                    |
|                      |                         |      |     |                                                                                                    |
|                      |                         |      |     |                                                                                                    |
|                      |                         |      |     |                                                                                                    |
|                      |                         |      |     |                                                                                                    |
|                      |                         |      |     | Apply                                                                                                    |

Figure 8: Web Interface Streaming Window

- 5. In the Video Standard field, select the video standard (PAL or NTSC).
- 6. Click **Apply** to save the setting.

#### Note:

If the video standard is changed, all analytic settings will be deleted.

#### 3.2.5 Connecting the Analog Video Output to an Analog Device

#### Note:

The analog Video Output signal of the unit is disabled by default. Enable it if necessary using the unit's web interface.

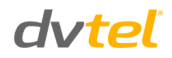

The analog Video Output (composite video) contains the video from the camera combined with On-Screen Display (OSD) overlays such as detected objects, tracking boxes and trails, time stamp, alarm, camera status, and so on. These OSDs can be enabled and customized using the unit embedded HTML user interface.

The analog video output can be monitored using an analog monitor or recorded on a digital video recorder (DVR).

For more information, refer to the HTML Edition Units User's Guide.

#### To connect the unit analog video output to an analog device:

• Using video coax 75Ω cable with BNC connectors, connect the VIDEO OUT of the ioimage unit to the analog device Video Input (for example, the VIDEO IN of a monitor or DVR).

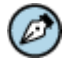

# Note:

Make sure the ioimage unit and the external analog equipment support the same video standard (PAL/NTSC).

# 3.2.6 Connecting the Unit to Receive Alarms from External Devices (Alarm Inputs)

The unit supports receiving alarms from external devices such as sensors and doors, enabling it to trigger automatic responses on the unit.

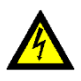

#### Warning:

Only dry contacts can be connected to the unit's alarm inputs terminals. An external device must fully close or fully open the circuit between the unit's Alarm Input terminals.

The unit supports a single Alarm Input from an external device. The Alarm Input includes two connecting terminals.

#### To connect an external alarm to the unit:

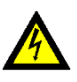

### Warning:

Disconnect power from the unit before performing the following procedure.

- Connect the leads from the external device dry contact output using the spring clamp terminal block into the terminals marked Alarm In (-) and Alarm In (+). See <u>Connecting Leads to a Spring</u> <u>Clamp Terminal Block</u> (page 18). The two terminals are located at the bottom of the terminal block. (See Figure 3: trk-101 Power Connection Panel)
- Connect the terminal block to the external devices connector on the power connection panel of the unit. (See Figure 3: trk-101 Power Connection Panel)
- Connect the other end of the cable to the Alarm Out (dry contact) of the alarm device/sensor.

### 3.2.7 Connecting the Unit to Control an External Device (Using Relay Outputs)

You can use the Relay Output of the unit to provide an indication signal for controlling external devices, such as door locks, lights, and so on.

The Relay Output of the unit can be activated as a response to events and alerts.

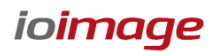

For more information on incident responses and relay outputs, refer to the *HTML Edition Units User's Guide*.

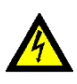

#### Warning:

The signal from the Relay Output of the unit must be used as an indicator and not for direct control of a device.

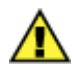

#### Caution:

To prevent damage to the unit, do not exceed the voltage and current ratings for the relay terminals.

#### **Relay Contacts Schematics**

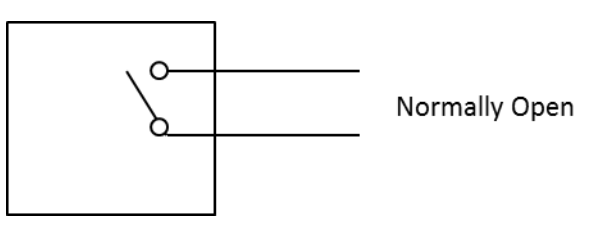

Figure 9: Relay Contacts Schematic

The input supports opto-isolated signal for a single external device.

Signals can be sent as continuous (ON/OFF) or single pulse of predefined duration.

# Ø

It is also possible to configure the relay for a Normally Closed (N/C) condition. See N/O to N/C<u>Relay Configuration</u> in the Appendix for details.

#### **Relay Output Specifications**

Note:

• Maximum current 1A @ 30VDC

#### To connect a device controller to a Relay Output of the unit:

- Connect the leads from the external device controller to the respective terminal points on the spring clamp terminal block according to your requirements (Normally Open or Normally Closed configuration). See <u>Connecting Leads to a Spring Clamp Terminal Block</u> (page 18). The three terminal points for the Relay Output are located at the bottom left of the terminal block. (See Figure 3: trk-101 Power Connection Panel)
- Connect the terminal block to the external devices connector on the power connection panel of the unit. (See Figure 3: trk-101 Power Connection Panel)
- Connect the other end of the cable to the external controller, which receives the signal from the unit and controls/powers the external device.

### **3.3** Resetting the Unit

The unit can be reset as follows:

- Hard Reset Using the Reset Button (page 13)
- <u>Hard Reset by Removing the Power Supply</u> (page 13)

### 3.3.1 Hard Reset Using the Reset Button

The unit has a Reset button located on the power connection panel of the unit. (See Figure 3: trk-101 Power Connection Panel)

#### To reset a unit using the Reset button:

- **7.** Insert a small pointed object into the hole labeled **Reset** on the power connection panel of the unit.
- 8. Press in and release the button within 5 seconds. The unit resets to its last settings and the LED flashes green.

#### 3.3.2 Hard Reset by Removing the Power Supply

The unit can be reset by turning off the power and then turning it on again.

#### To reset a unit by removing the power supply:

- **9.** Turn off or disconnect the power to the unit.
- **10.** Turn on or reconnect the power to the unit. The unit restarts with the last settings.

#### 3.4 Night Mode Max FPS

A new setting, *Night Mode Max FPS*, has been added to the **Setup>Camera>Video Settings>Advanced** tab. This setting can be implemented only via the camera's web interface. For instructions how to use the Night Mode Max FPS setting, see page 19 in the <u>Appendix</u>.

dvtel

# Appendix

The appendix contains the following sections:

- <u>trk-101 Specifications</u> (page 16)
- <u>Connecting Leads to a Spring Clamp Terminal Block</u> (page 18)
- <u>Night Mode Max FPS</u> (page 19)
- <u>Troubleshooting</u> (page 21)
- <u>N/O to N/C Relay Configuration</u> (page 23)

# A.1. trk-101 Specifications

The following are the trk-101 unit's specifications:

| Video Input channels                             |                                                                       |                         |                      |                         |                         |  |  |  |  |
|--------------------------------------------------|-----------------------------------------------------------------------|-------------------------|----------------------|-------------------------|-------------------------|--|--|--|--|
| Number of Intelligent Video<br>Analysis Channels | 1                                                                     |                         |                      |                         |                         |  |  |  |  |
| Analog Video Inputs                              | ·                                                                     |                         |                      |                         |                         |  |  |  |  |
| Video Signal                                     | Composite 1Vp-                                                        | p (PAL or NTSC)         |                      |                         |                         |  |  |  |  |
| Physical Connector 1 x BNC 75Ω                   |                                                                       |                         |                      |                         |                         |  |  |  |  |
| Analog Video Outputs                             |                                                                       |                         |                      |                         |                         |  |  |  |  |
| Video Signal                                     | Composite 1Vp-                                                        | p (PAL or NTSC)         |                      |                         |                         |  |  |  |  |
| Physical Connector                               | 1 x BNC 75Ω                                                           |                         |                      |                         |                         |  |  |  |  |
| Digital Video Output                             |                                                                       |                         |                      |                         |                         |  |  |  |  |
| IP video streaming                               | H.264, MPEG-4                                                         | SP, and MJPEG           |                      |                         |                         |  |  |  |  |
| Frame Rate (H.264) per                           | D1                                                                    | 4CIF                    | VGA                  | 2CIF                    | CIF                     |  |  |  |  |
| Resolution                                       | 12/15 fps<br>(PAL/NTSC)                                               | 12/15 fps<br>(PAL/NTSC) | 18 fps<br>(PAL/NTSC) | 25/30 fps<br>(PAL/NTSC) | 25/30 fps<br>(PAL/NTSC) |  |  |  |  |
| Frame Rate (MPEG-4 SP)                           | Up to 25/30 fps                                                       | (PAL/NTSC) for all      | resolutions          |                         |                         |  |  |  |  |
| Rate Control Option                              | CBR, VBR                                                              |                         |                      |                         |                         |  |  |  |  |
| Network                                          | T                                                                     |                         |                      |                         |                         |  |  |  |  |
| Ethernet (IEEE 802.3/802.3U)                     | 1 x Ethernet RJ-                                                      | 45 interface            |                      |                         |                         |  |  |  |  |
| Services and Protocols                           | TCP/IP, UDP/IP,                                                       | HTTP, SMTP, DHC         | P, DNS, SNTP         |                         |                         |  |  |  |  |
| Video streaming                                  | RTP/RTSP                                                              |                         |                      |                         |                         |  |  |  |  |
| Alarms /Commands                                 | TCP/IP, HTTP                                                          |                         |                      |                         |                         |  |  |  |  |
| I/O Interface                                    |                                                                       |                         |                      |                         |                         |  |  |  |  |
| Serial - RS-232/RS-485                           | None                                                                  |                         |                      |                         |                         |  |  |  |  |
| IN – Alarm Input                                 | 1 x dry contact                                                       |                         |                      |                         |                         |  |  |  |  |
| OUT – Relay Output                               | 1 x relay output                                                      | (rated load 0.3A@       | 0125VAC, 1A @ 30     | IVDC)                   |                         |  |  |  |  |
| Power Source                                     |                                                                       |                         |                      |                         |                         |  |  |  |  |
| Voltage                                          | 12VDC (+/-10%)                                                        | /24VAC                  |                      |                         |                         |  |  |  |  |
| Power Consumption                                | 3.5W                                                                  |                         |                      |                         |                         |  |  |  |  |
| Physical Dimensions                              |                                                                       |                         |                      |                         |                         |  |  |  |  |
| Dimensions (mm)                                  | 88 x 64.5 x 31.5                                                      | mm (W x H x D)          |                      |                         |                         |  |  |  |  |
| Dimensions (inches)                              | 3.46″ x 2.54″ x 2                                                     | 1.24" (W x H x D)       |                      |                         |                         |  |  |  |  |
| Mounting                                         | Shelf/optional rack-mounting (single-unit or multiple-unit accessory) |                         |                      |                         |                         |  |  |  |  |

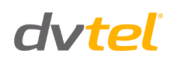

| Environmental Specifications          |                                                                       |  |  |  |  |
|---------------------------------------|-----------------------------------------------------------------------|--|--|--|--|
| Operating Temperature                 | 0° to 50°C (32° to 122°F)                                             |  |  |  |  |
| Operating Humidity                    | 5% to 95% (non-condensing)                                            |  |  |  |  |
| Certifications                        |                                                                       |  |  |  |  |
| Safety                                | UL60950-1, CE, cTUVus                                                 |  |  |  |  |
| Electromagnetic Interference<br>(EMC) | FCC Part 15, Subpart B, Class B; CE Class A; EN55022; EN55024; C-TICK |  |  |  |  |
| Environmental                         | RoHS                                                                  |  |  |  |  |

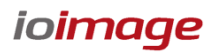

# A.2. Connecting Leads to a Spring Clamp Terminal Block

The unit is delivered with two terminal block connectors. The connectors enable you to connect wires for either the Relay Output or Alarm Inputs and then connect them to the unit.

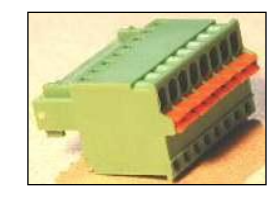

Figure 10: Spring Clamp Terminal Block

#### To connect a wire to the spring clamp terminal block:

- **11.** Strip the insulation form the end of each wire that is to be connected to the terminal block. Approximately 1 cm (2.54") of wire should be exposed.
- **12.** With a small screwdriver, press in and hold the orange spring-clamp button next to the female outlet where the wire will be inserted.
- **13.** Insert the stripped end of the wire into the female outlet.
- **14.** Release the orange spring-clamp button.

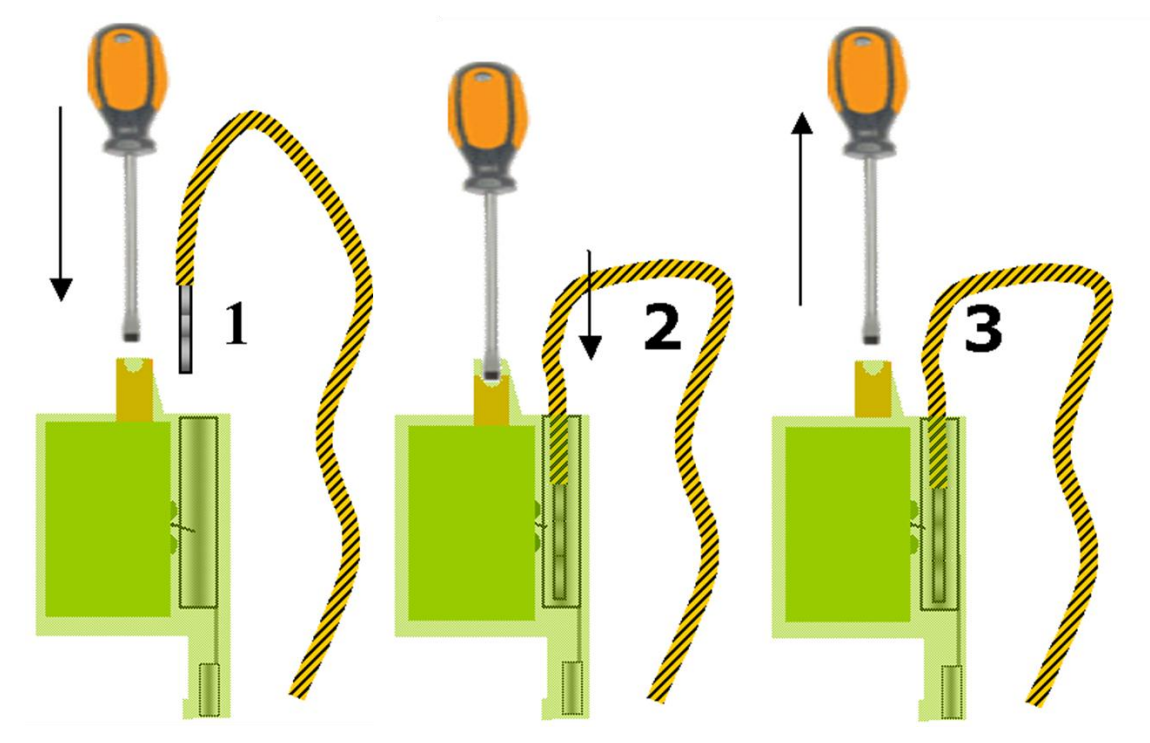

Figure 11: Connecting a Wire to a Terminal Block

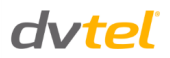

# A.3. Night Mode Max FPS

A new setting, *Night Mode Max FPS*, has been added to the **Setup>Camera>Video Settings>Advanced** tab. This setting can be implemented via the camera's web interface.

| amera:ioicam sc  | 1 dn                    | Live View   Setup   L                                                                                                    |
|------------------|-------------------------|----------------------------------------------------------------------------------------------------|
| n 🔹              | Camera > Video settings |                                                                                                    |
|                  | Type: ioicam sc1dn      |                                                                                                    |
| rk               | Camera: ioicam sc1dn    |                                                                                                    |
|                  | Basic Advanced          |                                                                                                    |
|                  | Color Mode              |                                                                                                    |
| <sub>1</sub>     | Automatic (Day & Night) | Yeller Party and the second second second second second second second second second second second second second                                                                                                    |
| ideo Settings    | O Color                 | Contraction of the second second                                                                                                    |
| n Screen Display | O B/W                   |                                                                                                    |
| treaming         | Image Quality Enhancer  |                                                                                                    |
| lignment         | Automatic 🔘 Manual      | the second second second second second second second second second second second second second second second se                                                                                                    |
|                  | Brightness: 0 100 50 *  | Part of the Party of the Party |
| ics              | Contrast: 0 100 50 *    |                                                                                                    |
|                  | Sharpness: 0 100 50 *   |                                                                                                    |
| -                | Enable noise reduction  |                                                                                                    |
|                  | Lens Type               |                                                                                                    |
|                  | O DC                    |                                                                                                    |
|                  | O Manual                |                                                                                                    |
|                  | Night Mode Max FPS      |                                                                                                    |
|                  | Full FPS                |                                                                                                    |
|                  | O Half FPS              |                                                                                                    |
|                  | C Quarter 11 5          | Restore                                                                                                    |
|                  |                         | _                                                                                                    |
|                  |                         |                                                                                                    |
|                  |                         |                                                                                                    |

Figure 12: Night Mode Max FPS Window

This setting is used to improve the image quality in low-light situations by increasing the exposure time of the camera's sensor, which, in turn, decreases the frames per second (FPS).

There are three options for setting the sensor FPS:

- Full FPS sensor captures 30/25 FPS (NTSC/PAL). This is the default setting.
- Half FPS sensor captures 15/12.5 FPS (NTSC/PAL)
- Quarter FPS sensor captures 7.5/6.25 FPS (NTSC/PAL)

Reducing the sensor FPS improves the quality of an image in low-light scenes due to the longer exposure time.

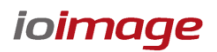

The actual encoder FPS will be the lower of the sensor FPS setting or the encoder FPS setting. The following table illustrates actual behavior of the FPS:

| Encoder                   | S                         | ensor FPS Setti           | ng                           |         |
|---------------------------|---------------------------|---------------------------|------------------------------|---------|
| FPS Setting<br>(NTSC/PAL) | <i>Full</i><br>(NTSC/PAL) | <i>Half</i><br>(NTSC/PAL) | <b>Quarter</b><br>(NTSC/PAL) |         |
| 30/25                     | 30/25                     | 15/12.5                   | 7.5/6.25                     | Actual  |
| 15/12.5                   | 15/12.5                   | 15/12.5                   | 7.5/6.25                     | Encoder |
| 7.5/6.25                  | 7.5/6.25                  | 7.5/6.25                  | 7.5/6.25                     | FPS     |

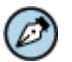

#### Note:

When setting *Quarter FPS*, the system might not detect fast-moving objects.

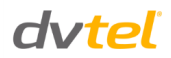

# A.4. Troubleshooting

This section provides useful information and remedies for common situations where problems may be encountered.

| Problem                                                                                                    | Possible Solution                                                                                                    |
|----------------------------------------------------------------------------------------------------|----------------------------------------------------------------------------------------------------|
| No network connection                                                                                                   | <ul> <li>Hardware issues:</li> <li>Check that the network is working and the unit is powered on.</li> <li>Check that the network (Ethernet) cable is properly attached to the unit.</li> <li>Confirm that the LED on the Ethernet (RJ-45) connector on the power connection panel of the unit is on.</li> <li>Confirm that the network cables are not damaged and replace if necessary.</li> <li>IP Address issues:</li> <li>Change the default IP address/addresses of the unit</li> <li>From the PC running the web browser, ping the unit IP address and confirm that it can be reached.</li> <li>Confirm that the network settings/firewalls are set according to the requirements.</li> </ul> |
| How do I find the IP<br>address of my unit?                                                                             | The IP address can be set via the unit's Configurator application. See <u>Connecting the Unit to the Network</u> .                                                                                                    |
| The IP address responds<br>to a ping on the network<br>from the workstation but<br>does not show in the<br>Configurator | Disconnect the unit's Ethernet 10/100 port or turn the power to unit<br>off, and then ping the IP address again. If the IP address responds,<br>there is another device using the IP address. Consult with your<br>Network Administrator to resolve the conflict.                                                                                                    |
| The unit IP address is in use by another computer (collision)                                                           | Change the unit IP address after connecting to it directly (not through the system network). See <u>Connecting the Unit to the Network</u> to set the IP address via the Configurator.                                                                                                    |
| No analog output video<br>signal                                                                                        | <ul> <li>Make sure the analog video out is enabled on the unit/channel.<br/>(Refer to the <i>HTML Edition Units User's Guide</i> for details)</li> <li>Check that the video cables are securely connected between the VIDEO OUT BNC connector of the unit and the analog video source.</li> <li>Check that the connection is made to the correct VIDEO OUT connector of the analog video source.</li> <li>Confirm that the camera has power.</li> <li>Check the cables for damage and replace as needed.</li> </ul>                                                                                                    |

| Problem                                    | Possible Solution                                                                                                    |  |
|--------------------------------------------|----------------------------------------------------------------------------------------------------|--|
| Bad output video quality                   | <ul> <li>Check the source video signal quality by connecting an analog<br/>monitor to the video source. If video quality is acceptable, connect<br/>video source to the unit.</li> </ul> |  |
|                                            | junction boxes and amplifier that may be used.                                                                                                    |  |
|                                            | • Check that the camera settings are correct on the camera and in the unit. (Refer to the <i>HTML Edition Units User's Guide</i> for details)                                            |  |
|                                            | Check that the camera lens is clean and unobstructed.                                                                                                    |  |
|                                            | • Check that the analog video signal is not being degraded due impedance caused by lengthy or worn cable, numerous connectors, ground loops interference, and so on.                     |  |
|                                            | Check that the cable length is within specification.                                                                                                    |  |
| Streaming video image is hanging (stopped) | <ul> <li>Confirm the unit's video streaming settings. (Refer to the HTML<br/>Edition Units User's Guide for details)</li> </ul>                                                          |  |
|                                            | Refresh your browser screen (F5).                                                                                                    |  |
|                                            | Check that the bandwidth and bitrate settings of the network are set properly.                                                                                                    |  |
|                                            | Check that other processes and applications are not causing undue latency.                                                                                                    |  |
|                                            | <ul> <li>Check that the firewall analysis or blocking is not interfering with the<br/>video stream and supports the required ports and communication<br/>protocols.</li> </ul>           |  |
| Alarm Inputs are not<br>working            | • Check the unit settings to confirm that the Alarm Input is enabled. (Refer to the <i>HTML Edition Units User's Guide</i> for details)                                                  |  |
|                                            | • Check that a proper rule for an Alarm Input event has been defined in the unit. (Refer to the <i>HTML Edition Units User's Guide</i> for details).                                     |  |
|                                            | <ul> <li>Check that the Alarm Input (dry contact close/open) is being<br/>provided by the connected device.</li> </ul>                                                                   |  |
|                                            | Check that the unit is communicating through the network.                                                                                                    |  |
|                                            | Check that the Alarm Input wires are connected securely.                                                                                                    |  |
|                                            | • Check that the alarm wires are paired in the terminal block in the right positions and according to requirements.                                                                      |  |
| Relay Outputs are not<br>working           | • Check the unit settings to confirm that the Relay Output is enabled. (Refer to the <i>HTML Edition Units User's Guide</i> for details)                                                 |  |
|                                            | • Check that a proper rule for activating a Relay Output has been defined in the unit or activate it manually. (Refer to the <i>HTML Edition Units User's Guide</i> for details)         |  |
|                                            | Check the Relay Output wires are connected securely.                                                                                                    |  |
|                                            | • Check that the Relay Output wires are paired in the terminal block according to requirements and that one wire is connected to the common.                                             |  |
|                                            | <ul> <li>Check that the NO or NC matches the system Normally Open or<br/>Normally Closed configuration.</li> </ul>                                                                       |  |

<u>dvtel</u>

# A.5. N/O to N/C Relay Configuration

The on-board relay in the trk-101 provides a single contact which is by default Normally Open (N/O), enabling it to be configured to CLOSED upon an alarm condition. This is usually configured with a momentary closure (for example, five seconds), followed by returning to the OPEN condition, to be ready for the next alarm event.

Should a Normally Closed (N/C) condition be preferred, the relay may be configured by selecting one of the following two events in the Event Engine:

- Event 1: Triggering event = Power ON
  - Action = Activate relay contact continuous ON
- Event 2: Triggering Event = Detection Alarm (according to your configuration)
  - Action 1 = Activate relay contact continuous OFF immediately
  - Action 2 = Activate relay contact continuous ON after five seconds

The above conditions will turn on the relay at Power ON. An alarm will open the relay for five seconds and close it again.

The above conditions also will create an alarm indication in case of a loss of power.

#### Note:

The unit must be rebooted after configuration in order for this setting to take effect.

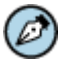

#### Note:

Event 1 can also be replaced by Triggering Event = ARM. In this instance, the relay will be OPEN until the unit is armed, at which time it will behave as described above. This may be desirable in some deployments.

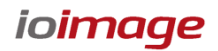

# **Contacting DVTEL**

To contact us, write us at info@dvtel.com, or contact your local office:

| CORPORATE HEADQUARTERS<br>DVTEL, Inc.<br>65 Challenger Road<br>Ridgefield Park, NJ 07660<br>USA<br>Tel: 201.368.9700<br>Fax: 201.368.2615<br>Order Fax: 201.712.0343                                | ASIA PACIFIC REGION<br>DVTEL<br>111 North Bridge Road, #27-01/02<br>Peninsula Plaza<br>Singapore 079098<br>Tel: +65 6389 1815<br>Fax: +65 6491 5660                                              |
|----------------------------------------------------------------------------------------------------|----------------------------------------------------------------------------------------------------|
| ANZ AND THE PACIFIC ISLANDS<br>DVTEL<br>37 Victoria Street<br>Henley Beach SA 5022<br>Australia<br>Tel: +61 8 8235 9211<br>Fax: +61 8 8235 9255<br>Mobile: +61 419 850 166<br>INDIA AND SAARC       | EMEA<br>DVTEL UK Ltd.<br>7 Lancaster Court<br>Coronation Road<br>High Wycombe<br>HP12 3TD England<br>Tel: +44 (0) 1494 430240<br>Fax: +44 (0) 1494 446928<br>CALA<br>DVTEL Maxing S A B L do C V |
| DVTEL<br>Gesco Corporate Centre<br>The Great Eastern Centre<br>70, Nehru Place<br>New Delhi 110019<br>India<br>Cel: +91 129 431-5031<br>Fax: +91 11 26209302                                        | DVTEL Mexico S.A.P.I. de C.V<br>Av. Paseo de la Reforma<br>No. 505 Piso 31<br>Col. Cuauhtémoc<br>México, Distrito Federal<br>C.P. 06500 México<br>Tel: +52 443 279 3746<br>Fax: +52 55 8503 4299 |
| CHINA<br>DVTEL China<br>Room 607. Block 3<br>Zhubang 2000 Office Tower<br>No.98 Balizhuang Xili<br>Chaoyang District<br>Beijing 100025<br>China<br>Tel: +86-10-8586-8836<br>Mobile: +86-13501266857 | <b>DVTEL 中国</b><br>北京市朝阳区八里庄西里98号住邦2000商 <b>务中心</b> 3号<br>楼607室 100025<br>座机: +86-10-85868836<br>手机: +86-13501266857<br>传真: +86-10-85868815<br>邮件: info@dvtel.com                                |

To request the latest versions of firmware and software or to download other product-related documents, visit http://www.dvtel.com/support. If you have obtained a login go to our <u>support gateway</u>. For assistance, email us at <u>support@dvtel.com</u> or phone 1-888-DVTEL77.